## ■ ■ AutoCAD の操作の基本/はじめから■ ■

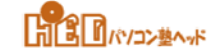

[03] 日本語が使えるようにする (一行文字、.shx、TrueType、 文字スタイル管理)

- ■既定の設定のままでは、日本語入力はできません。
- ■AutoCADで用意している [Standard] では英数文字のみ記入できます。 既定の [Standard] スタイルには手をつけずにそのままにしておきます。
- ■日本語入力ができるようにします。

[ホーム] タブ⇒ [注釈] パネルで下向三角をクリックするとリストが表示されます。 リストの中の [文字スタイル] をクリックします。 リストの中から [文字スタイル管理] をクリックします。

- [文字スタイル管理] ダイアログボックスが開きます。
  - ◆ [新規作成] ボタンをクリックします。
  - ◆ [新しい文字スタイル] ダイアログボックスが開きます。
    ・スタイル名をボックスに入力します。 英数字・和文が使用できます。
    一般的に「L」を接頭文字としてスタイル名をつけます。
  - ◆ [OK] ボタンをクリックします。
  - ◆ スタイルリスト欄に新しいスタイル名が追加されました。
- [フォント] 欄
  - ◆フォント名:ドロップダウンリストから(.shx)文字を選択します。
    - .shxフォント…現在多用されているフォント名は、[romans.shx]です。
  - ◆ビッグフォントを使用:チェックボックスにチェックを入れます。
  - ◆ビックフォント:ドロップダウンリストから(extfont2.shx)を指定します。
- [サイズ] 欄
  - ◆高さ : 図面の中で、文字の高さを4~3種類くらい使い分けしますから、
    - 既定「0.0000」としておきます。指定すると、文字の高さが一定となります。
- [現在に設定] ボタンをクリックすると、AutoCAD警告メッセージが表示されます。
  - [はい]をクリックします。
  - [閉じる] ボタンをクリックして文字スタイル管理の設定を終わらせます。
- ■日本語が図面の中で使用できるようになりました。
- ■同様な方法で、TrueType(MSPゴジック等)文字も使用できるよに設定しておきます。